#### Программное обеспечение для проектирования редукторных узлов

Конструктор Редукторных Узлов 3D Мы предлагаем решение одной из самых сложных в конструкторской среде задачи – автоматизированное проектирование зубчатых колес. Мы поможем спроектировать узел с достаточной уверенностью в его конструктивной надежности.

Пользователю не понадобятся специальные знания в области проектирования зубчатых передач. Все, что ему необходимо знать, будут подсказывать программные МОДУЛИ, владеющие знаниями в теории зацепления, стандартах, формулах и коэффициентах.

Формула Виллиса, о правильном применении которой до сих пор в каждом сложном случае спорят специалисты, больше не понадобится. Все, что необходимо для работы – знание исходных требований к проектируемому узлу и желание получить наилучший результат, а Дружественный интерфейс, разработанный на основе экспертных оценок специалистов в области проектирования зубчатых передач, значительно УСКОрит овладение пакетом на начальной стадии.

#### Головное окно программы

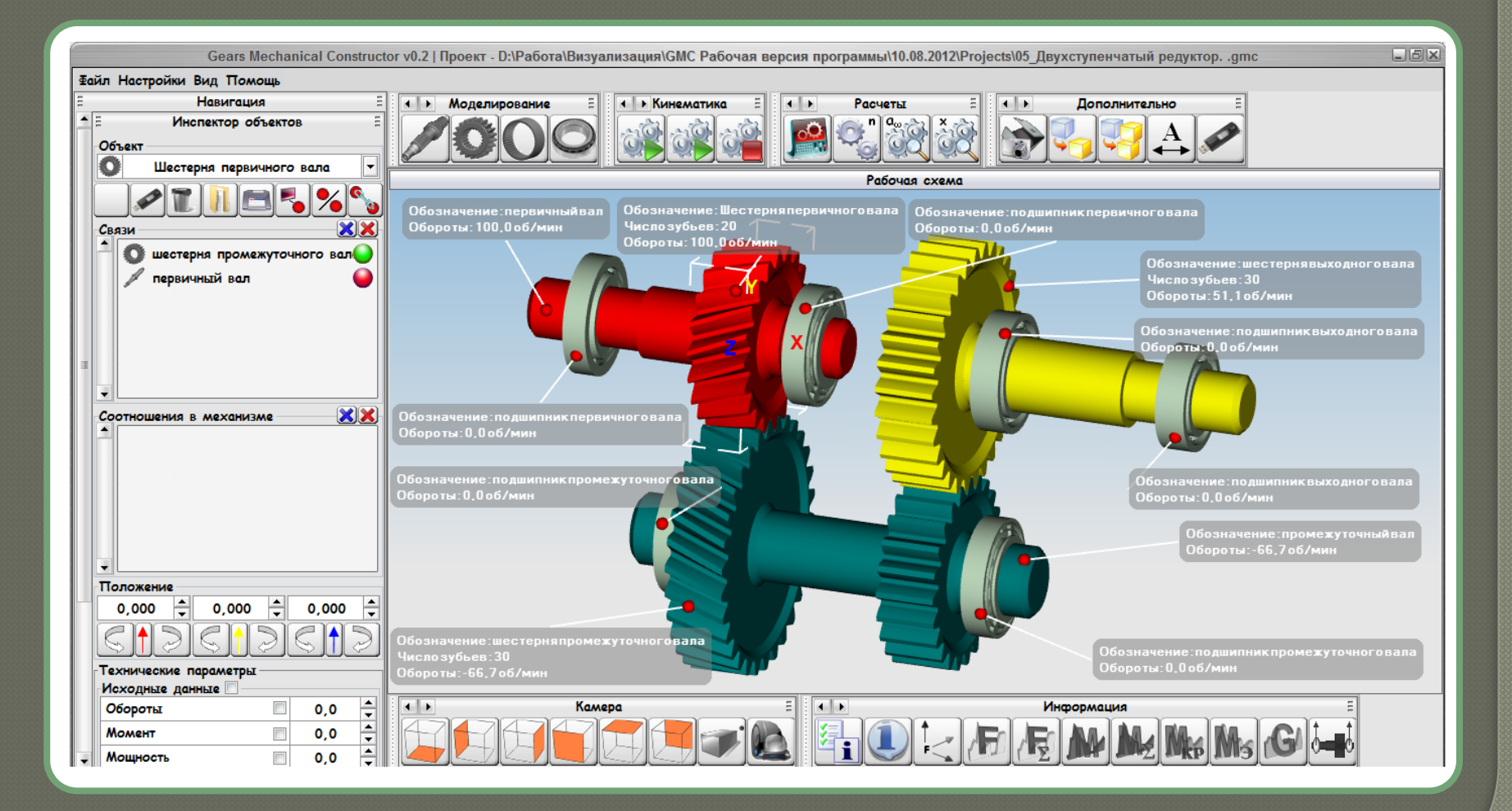

# Элементы головного окна программы

#### • Рабочая сцена.

Визуализирует трехмерную модель с экранными функциями приближения/удаления, вращения, анимации. При наведении курсора на деталь выводятся ее параметры.

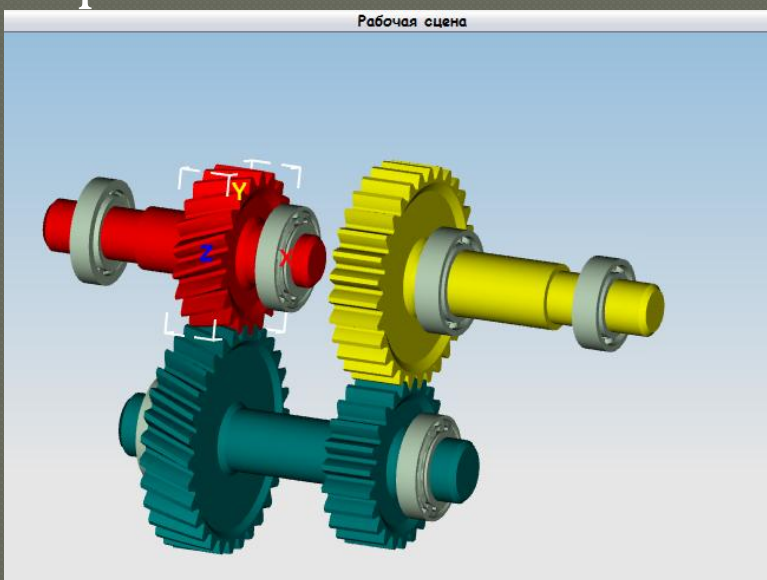

#### Панель управления

Моделирование вала, шестерен внешнего и внутреннего зацепления, подшипников

Кинематика

Моделирование

Блок кинематики. Запуск/прерывание и останов анимации модели с силовым расчетом и без него

Расчеты

Блок расчетов передаточных чисел, межосевых расстояний, смещений

Дополнительно

Дополнительные возможности. Создание копии моделей, захват картинки, формирование формата \*.stl

#### Окно навигации

Навигация Инспектор объектов

шестерня промежуточного вала

 $\times$ 

0,000

0,0

0,0 0,0

💽 Шестерня первичного вало

-70,000

промежуточный вал

Соотношения в механизме

Положение

0.000

Обороты Момент

Мошность

Исходные данные

Объект

Наименование и символ выбранного объекта. Список всех доступных объектов выводится в отдельном окне

Панель инструментов, связанных с открытием, сохранением проекта, модели, формированием выносок и моделей

Панель связей объектов. Существуют связи между объектами – зубчатое зацепление, жесткая и подвижная связь

Панель соотношений между звеньями по крутящему моменту и оборотам

Расположение объекта с координатами Х,Ү,Z

Технические параметры элемента

# Окно навигации и проекционных видов

| Максимальный реализуемый крутящий     |                    |                     |   |
|---------------------------------------|--------------------|---------------------|---|
| момент. Задается при ограничении      | Реализуемый крутящ | ий момент           |   |
| крутящего момента на определенном     | Координаты точки п | риложения момента – |   |
| элементе при определенных условиях    | Вдоль оси Х объект | a -70,0 🛓           |   |
|                                       | Параметры модели   |                     |   |
| Координаты точки приложения крутящего | Цвет               | -                   | l |
|                                       | Отображение        | Да 🔻                | ĺ |
| момента                               | Прозрачность       | 0                   |   |

Параметры модели. Задается цвет модели, видимость на экране, степень прозрачности

Окно проекционных видов. Позволяет производить вывод видов спереди, сзади, сверху, снизу, сбоку, а также в перспективе

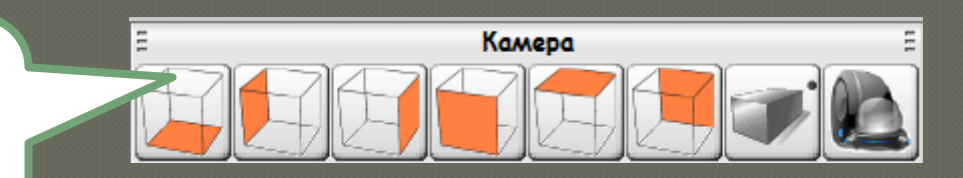

#### Окно информации и эпюр

#### Настройка выносок. Формирует объем информации, выводимой на выносках

Показывает и скрывает справку по объектам

Включает/выключает изображение сил в зацеплении Эпюр сил и эпюру суммарных сил

Включает/выключает изображение эпюры изгибных, крутящих моментов и эпюру суммарных моментов

Включает/выключает изображение реакций опор

Включает/выключает изображение эпюры напряжений валов

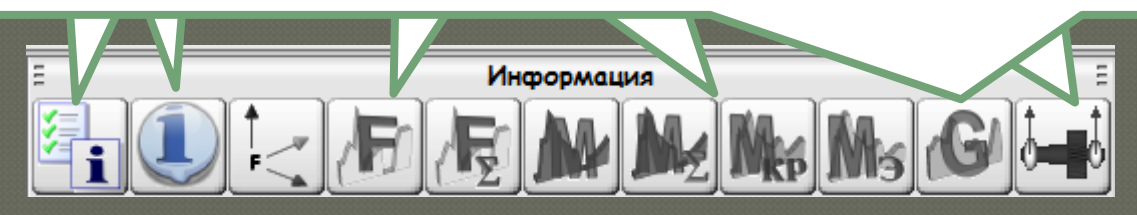

#### Моделирование шестерни

| Gears Mechanical Constructor v0.2   Проект - D:\Paбoтa\Визуализация\GMC Рабочая версия программы\10.08.2012\Projects\05_Двухступенчатый редукторgmc |                                                         |
|----------------------------------------------------------------------------------------------------|---------------------------------------------------------|
| Файл Настройки Вид Помощь                                                                                                    |                                                         |
| Навигация Е                                                                                                    | Коделирование Е Кинематика Расчеты Е Съ Дополнительно Е |
| Шестерня первичного вала                                                                                                    |                                                         |
| • • • 🐨 🚺 🛅 🛩 💥                                                                                                    |                                                         |
| Параметры колеса                                                                                                    | Гедактор циллиндрических колес внешнего зацепления      |
| Число зубьев Z1 20 茾                                                                                                    |                                                         |
| Число зубьев Z2 20 🛔                                                                                                    |                                                         |
| Модуль т 2,50 🛔                                                                                                    |                                                         |
| Линия наклона зуба Левая 🖵                                                                                                    |                                                         |
| Угол наклона β 20 🗘 0 🗘 0                                                                                                    |                                                         |
| Угол профиля α 20 🔹 0 🔹 0                                                                                                    |                                                         |
| Коэффициент h <sub>a</sub> * 1,00 🐥                                                                                                    |                                                         |
| Коэффициент r <sub>f</sub> 0,38 🗘                                                                                                    |                                                         |
| Коэффициент с* 0,25 🖨                                                                                                    | 38 o                                                    |
| Коэффициент h <sub>g</sub> 0,30 ≑                                                                                                    |                                                         |
| 📱 Коэффициент 🛆 0,02 🖨                                                                                                    |                                                         |
| Модификация профиля Нет 🔻                                                                                                    |                                                         |
| Коэффициент смещения 🗙 1,000 🖨                                                                                                    |                                                         |
| Коэффициент смещения Х2 0,607 🖨                                                                                                    |                                                         |
| Ширина зубчатого венца b 20,00 🖨                                                                                                    |                                                         |
| Параметры модели                                                                                                    |                                                         |
| Цвет                                                                                                    |                                                         |
| Отображение Да 🔻                                                                                                    |                                                         |
| Прозрачность 0                                                                                                    |                                                         |
| Детализация 35                                                                                                    |                                                         |
| Параметры редактора                                                                                                    | Камера Е К Информация Е                                 |
| Прозрачность модели 54                                                                                                    |                                                         |
| Отображение диаметров                                                                                                    |                                                         |

#### Редактор шестерни

28.0

Редактор циллиндрических колес внешнего зацепления

В редакторе шестерни выводится трехмерный вид ее и ступичной части, которая формируется специальными средствами в виде узловых точек, характеризующихся координатами – диаметром и расстоянием до ближайшей или узловой точки.

При необходимости можно вывести все диаметры зубчатого колеса.

#### Окно навигации шестерни

#### Наименование шестерни

#### Панель управления ресурсами создания и редактирования шестерни.

- Создание узловой точки
- Создание цилиндра
- Установление размера
- Удаление элемента
- Открыть модель
- Сохранить модель
- Принять изменения
- Отменить изменения

Исходные данные для расчета геометрических параметров шестерни

| Навигация                    |         |  |  |
|------------------------------|---------|--|--|
| Шестерня первичного вала     |         |  |  |
| • •• • 🗊 📔 🛩 💥               |         |  |  |
| Параметры колеса             |         |  |  |
| Число зубьев Z1              | 20 🗘    |  |  |
| Число зубьев Z2              | 20 🛓    |  |  |
| Модуль т                     | 2,50 🗘  |  |  |
| Линия наклона зуба           | Левая 🔻 |  |  |
| Угол наклона β 🛛 20 🚔        | 0 🗘 0 🗘 |  |  |
| Угол профиля α 20 🛔          | 0 🗘 0 🗘 |  |  |
| Коэффициент h <sub>a</sub> * | 1,00 🗘  |  |  |
| Коэффициент r <sub>f</sub>   | 0,38 🛔  |  |  |
| Коэффициент с*               | 0,25 🗘  |  |  |
| Коэффициент h <sub>g</sub>   | 0,30 🗘  |  |  |
| Коэффициент $\Delta$         | 0,02 韋  |  |  |
| Модификация профиля          | Нет 🔻   |  |  |
| Коэффициент смещения Х1      | 1,000   |  |  |
| Коэффициент смещения Х2      | 0,607   |  |  |
| Ширина зубчатого венца b     | 20,00 🛓 |  |  |
| Параметры модели             |         |  |  |
| Цвет                         |         |  |  |
| Отображение                  | Да 🔻    |  |  |
| Прозрачность                 | 0       |  |  |
| Детализация                  | 35      |  |  |
| Параметры редактора          |         |  |  |
| Прозрачность модели          | 100     |  |  |
| Отображение диаметров        | Да 🚽    |  |  |

#### Моделирование вала

Принципы, заложенные в редактирования вала аналогичны принципам редактирования ступицы шестерни.

|                                                                                                  | - | Gears Mechanical Construct    | ог v0.2   Проект - D:\Работа\Визуализация\GMC Рабочая версия программы\10.08.2012\Projects\05_Двухступенчатый редукторgmc                                                                                                    | _B× |
|--------------------------------------------------------------------------------------------------|---|-------------------------------|----------------------------------------------------------------------------------------------------|-----|
|                                                                                                  | Φ | ил Настройки Вид Помощь       |                                                                                                    |     |
|                                                                                                  |   | Навигация 🗄                   | • Моделирование 🗄 • Кинематика 🗄 • Расчеты 🗄 • Дополнительно 🗄                                                                                                    |     |
|                                                                                                  | ŕ | Редактор валов<br>Обозначение |                                                                                                    |     |
|                                                                                                  |   | Новый вал                     |                                                                                                    |     |
|                                                                                                  |   |                               | r sgandy sames                                                                                                    |     |
|                                                                                                  |   | Параметры модели              |                                                                                                    |     |
| Отображение<br>Прорикность 0<br>Детализации 622<br>Пероинтры редактора<br>Трорачность модели   Ю |   | Цвет                          |                                                                                                    |     |
|                                                                                                  |   | Отображение Да 🗸              |                                                                                                    |     |
|                                                                                                  |   | Прозрачность 0                | 80,0                                                                                                    |     |
|                                                                                                  |   | Детализация 62                | •                                                                                                    |     |
|                                                                                                  |   | Параметры редактора           |                                                                                                    |     |
|                                                                                                  |   | Прозрачность модели 40        |                                                                                                    |     |
|                                                                                                  |   |                               |                                                                                                    | 6   |
|                                                                                                  |   |                               |                                                                                                    |     |
|                                                                                                  |   |                               | Internet and Internet and Inter | T   |
|                                                                                                  |   |                               |                                                                                                    |     |

При создании вала по умолчанию предлагается вал в виде цилиндра, параметры которого можно модифицировать до получения вала произвольной формы

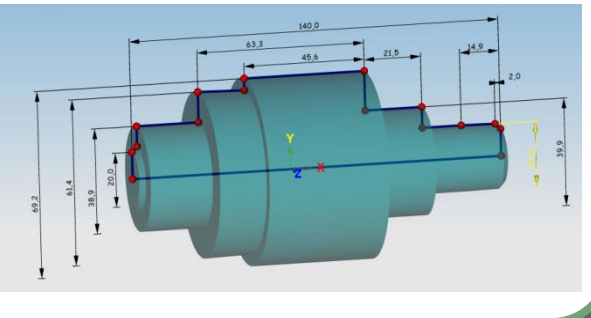

#### Моделирование подшипника

При моделировании подшипника вводится информация по типу подшипника и его параметрам. Имеется также возможность выбора цвета и прозрачность модели.

|                                       | Gears Mechanical Constructor v0.2                      |
|---------------------------------------|--------------------------------------------------------|
| айл Настройки Вид Помощь              |                                                        |
| Навигация                             | Моделирование = Кинематика = Расчеты = Дополнительно = |
| Редактор подшипников<br>Обозначение   |                                                        |
| Внут. кольцо Новый подшипник (внут. ) |                                                        |
| Сепаратор Новый подшипник (сепара     | · effetteb telfettebrenden                             |
| Внеш. кольцо Новый подшипник (внеш.   |                                                        |
|                                       |                                                        |
| Основные параметры                    |                                                        |
| Тип Шариковый 🛨                       |                                                        |
| Наружный диаметр D 60,0 🕇             |                                                        |
| Внутренний диаметр d 40,0 茾           |                                                        |
| Ширина Н 10,00 🐳                      |                                                        |
| Параметры модели                      |                                                        |
| Цвет -                                |                                                        |
| Отображение Да 🔻                      | Z                                                      |
| Прозрачность 0                        |                                                        |
| Детализация 25                        |                                                        |
| Параметры редактора                   |                                                        |
| Прозрачность модели 78                |                                                        |
|                                       |                                                        |
|                                       |                                                        |
|                                       |                                                        |
|                                       |                                                        |
|                                       |                                                        |
|                                       |                                                        |
|                                       | А В Камера П В В В В В В В В В В В В В В В В В В       |
|                                       |                                                        |

### Создавать редукторные узлы

## просто!

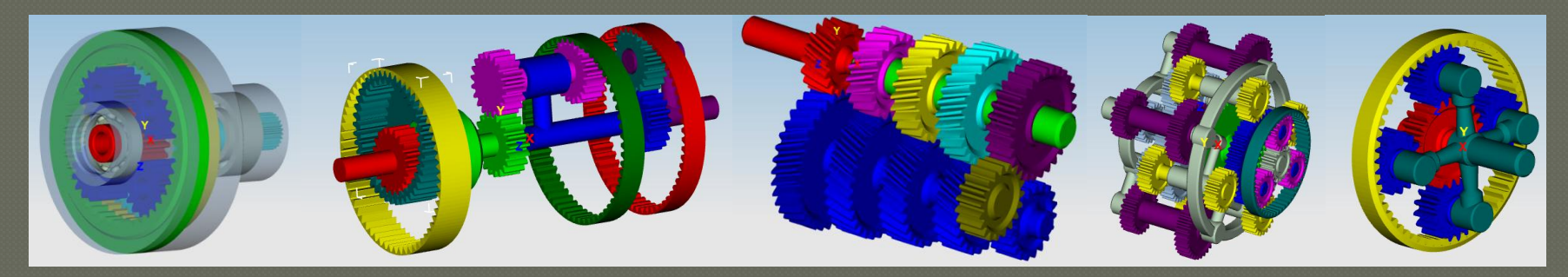

### Спасибо за внимание

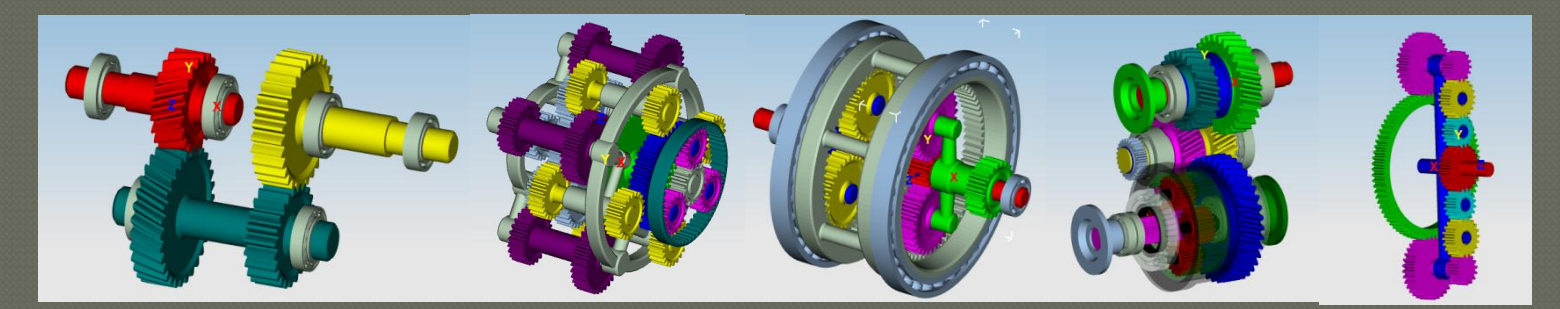